## **Manual Guide**

### Arisan Mandira (AMAN)

#### Penjelasan Umum

Arisan Mandira adalah salah satu bentuk penjualan produk mandira dengan sistem kelompok arisan yang dimana pemenang arisan dalam setiap bulannya akan mendapatkan produk mandira dari uang yang telah mereka kumpulkan. Pengelolaan arisan mandira dilakukan melalui website https://arisan.mandira.id/. Cara beserta langkah-langkahnya akan dipaparkan melalui bahasan berikut ini :

#### 1. Registrasi

Untuk bergabung dengan program Arisan Mandira, Anda diharuskan untuk melakukan registrasi terlebih dahulu. Jika Anda telah terdaftar sebagai Book Advisor Mandira, Anda tidak perlu melakukan registrasi dan bisa langsung login Arisan Mandira (Lihat Poin 2).

Untuk melakukan registrasi ikuti langkah berikut ini :

Buka aplikasi *browser* yang ada pada komputer Anda, contohnya : Firefox, Internet Explorer, Opera, Google Chrome, Safari, dll.

Ketikkan alamat url https://arisan.mandira.id/ pada address box.

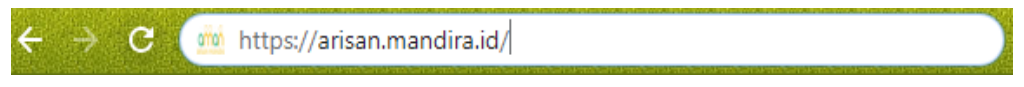

Gambar URL yang diketikkan pada address box aplikasi browser

Tekan tombol Enter, maka akan muncul halaman utama dengan tampilan seperti gambar di bawah ini lalu klik menu **REGISTRASI** :

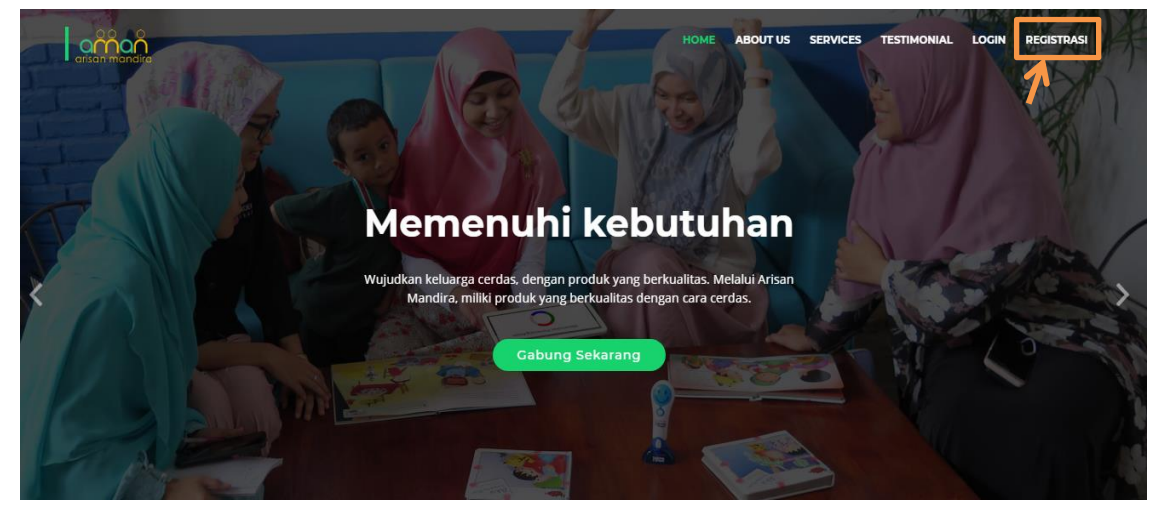

Setelah itu akan tampil form registrasi seperti gambar berikut, kemudian input semua data yang diminta lalu klik kotak pernyataan "Saya telah membaca dan menyetujui syarat maupun ketentuan yang berlaku sebagai member arisan.mandira.id" kemudian klik REGISTRASI

|     | artian mondua                                                                                                    |
|-----|----------------------------------------------------------------------------------------------------|
|     | Nama Lengkap:                                                                                                    |
|     | No. Teip Aktif (WA) :                                                                                                    |
|     | Email:                                                                                                    |
|     | Saya telah membaca dan menyetujui <u>syarat</u> maupun<br><u>ketentuan yang berlaku</u> sebagai member arisan.mandira.id |
| KOY | REGISTRASI                                                                                                    |
|     | Sudah punya akun? Login disini                                                                                           |

Setelah berhasil melakukan registrasi, akan muncul notifikasi pesan untuk verifikasi akun arisan Anda ke nomor WhatsApp dan alamat email yang telah Anda cantumkan saat proses registrasi seperti gambar berikut.

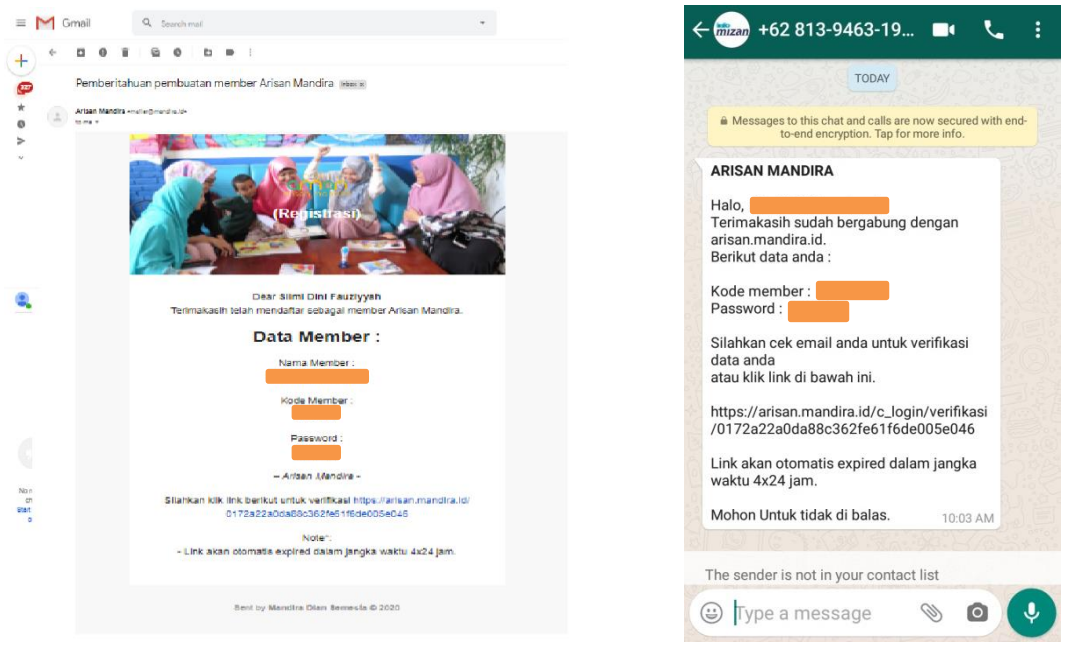

Notifikasi melalui email

Notifikasi melalui WhatsApp

Dalam pesan tersebut berisi kode dan password akun arisan Anda untuk melakukan login. Kemudian klik link yang tertera dalam pesan tersebut untuk masuk kedalam menu login.

Link akan otomatis expired dalam jangka waktu 4x24 jam.

#### 2. Login

Buka aplikasi *browser* yang ada pada komputer Anda, contohnya : Firefox, Internet Explorer, Opera, Google Chrome, Safari, dll.

Ketikkan alamat url https://arisan.mandira.id/ pada address box.

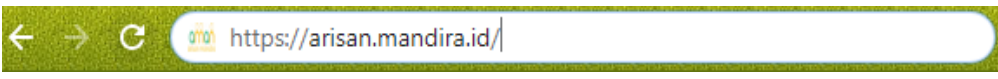

Gambar URL yang diketikkan pada address box aplikasi browser

Tekan tombol Enter, maka akan muncul halaman utama dengan tampilan seperti gambar di bawah ini lalu klik menu **LOGIN** :

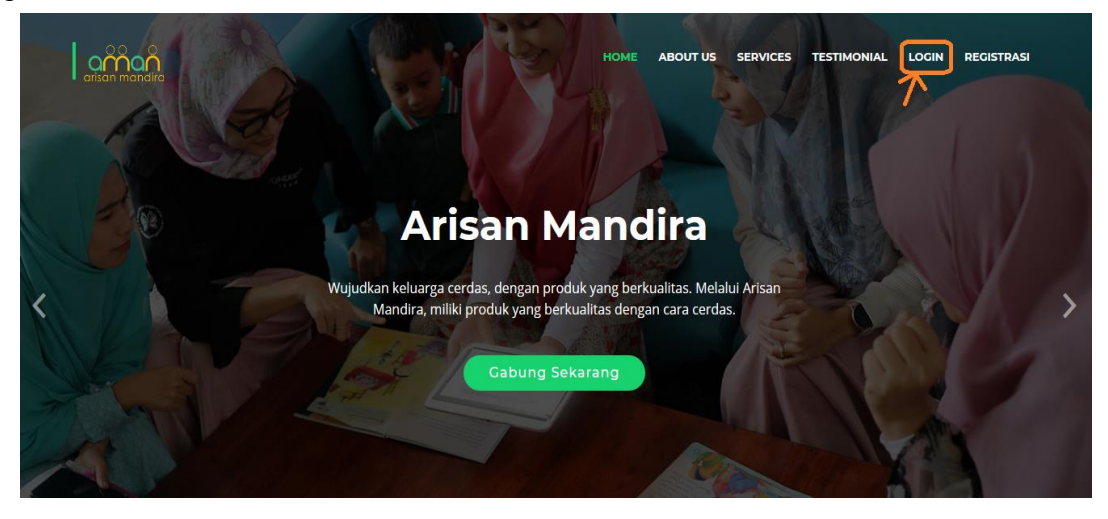

Setelah itu akan tampil form login seperti gambar berikut, kemudian untuk Book Advisor masukan kode Book Advisor atau alamat email yang terdaftar sebagai Book Advisor dan masukan pasword akun Book Advisor Anda lalu klik **LOGIN**.

Bagi Anda yang bukan merupakan Book Advisor, masukan kode dan password akun yang Anda terima saat melakukan registrasi kemudian klik **LOGIN**.

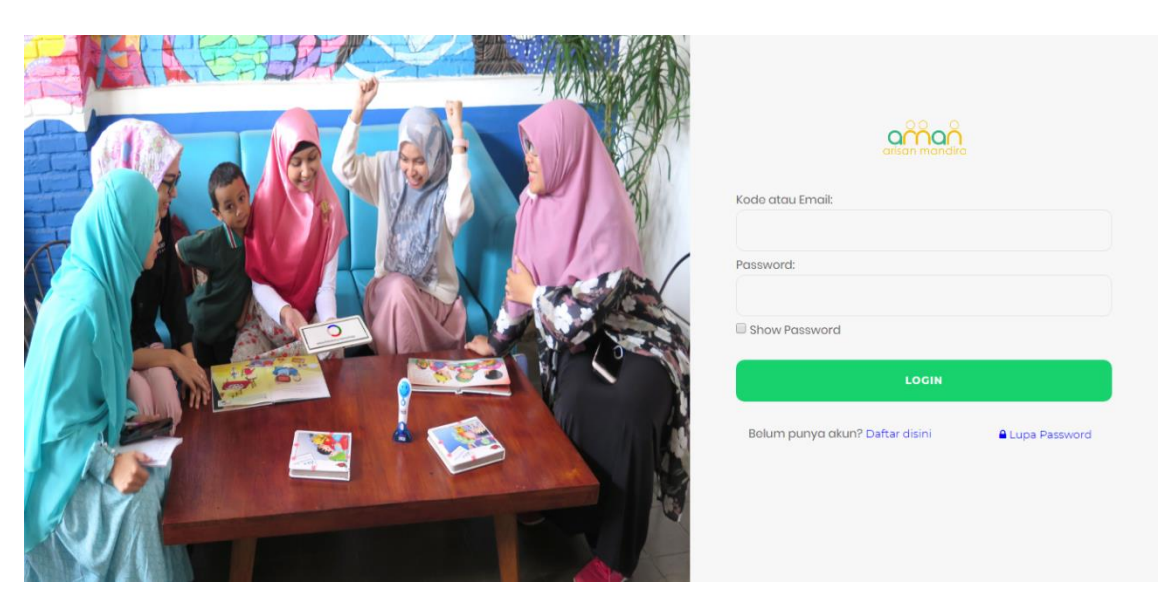

Untuk Book Advisor maka akan tampil form validasi terlebih dahulu seperti gambar berikut, kemudian input semua data yang diminta lalu klik VALIDASI DATA BOOK ADVISOR

| Kode Book Advisor:                                                                                                    |
|----------------------------------------------------------------------------------------------------|
| Nama Lengkap:                                                                                                    |
| No. Telp Aktif (WA) :                                                                                                   |
| l<br>Email:                                                                                                    |
| Saya telah membaca dan menyetujui <u>syarat</u> maupun<br><u>ketentuan yang berlaku</u> sebagai member arisan mandiraid |
| VALIDASI DATA BOOK ADVISOR                                                                                              |
| *Validasi untuk mengaktifkan akun anda                                                                                  |

Setelah itu, akan muncul notifikasi pesan untuk verifikasi akun arisan Anda ke nomor WhatsApp dan alamat email yang telah Anda cantumkan saat proses validasi akun seperti gambar berikut.

| - 0 0      | 1 G 0 D P 1                                                                                                    |                                                                                                    |
|------------|----------------------------------------------------------------------------------------------------|----------------------------------------------------------------------------------------------------|
| Pember     | ritahuan pembuatan member Arisan Mandira 🗰 🕷                                                                   | TODAY                                                                                                    |
| Arisan Man | SIII endleghead a le                                                                                           | Messages to this chat and calls are now secured with to-end encryption. Tap for more info.                                                |
|            | Registration<br>Bersting of the service<br>Bersting Die Festypen<br>Termakatie teologian member Artaan Mandra. | ARISAN MANDIRA<br>Halo,<br>Terimakasih sudah bergabung dengan<br>arisan.mandira.id.<br>Berikut data anda :<br>Kode member :<br>Password : |
|            | Data Member :<br>Nama Member :                                                                                 | Silahkan cek email anda untuk verifikasi<br>data anda<br>atau klik link di bawah ini.                                                     |
|            | Kode Member:                                                                                                   | https://arisan.mandira.id/c_login/verifikasi<br>/0172a22a0da88c362fe61f6de005e046                                                         |
|            | - Arizen Afendire -                                                                                            | waktu 4x24 jam.                                                                                                    |
|            | Silahkan kik link berikut untuk verifikasi https://arisan.mandira.id/<br>0172a22a0da880362fe51f6de005e045      | Mohon Untuk tidak di balas. 10:03 AM                                                                                                    |
|            | Note":<br>- Link akan otomatia expired dalam jangka waktu 4x24 jam.                                            | The sender is not in your contact list                                                                                                    |
|            |                                                                                                    | OF OF                                                                                                    |

Notifikasi melalui email

Notifikasi melalui WhatsApp

Klik link yang tertera dalam pesan tersebut untuk masuk kedalam menu login. Lalu login kembali dengan memasukan kode dan password akun Book Advisor Anda.

Link akan otomatis expired dalam jangka waktu 4x24 jam.

#### 3. Buat Arisan

Menu **Buat Arisan** hanya tersedia bagi Anda yang login sebagai Book Advisor Mandira. Dengan memilih menu **Buat Arisan** maka secara otomatis Anda akan menjadi Penanggung Jawab Arisan (PJ Arisan). PJ Arisan adalah Rekan Usaha Mandira yang bertanggung jawab akan kelompok arisan yang didaftarkannya di https://arisan.mandira.id/. PJ Arisan bertanggung jawab mulai dari mendaftarkan kelompok arisannya, mengumpulkan setoran dari anggotanya dari awal arisan hingga selesai dan memastikan arisan berjalan sesuai prosedur.

Jika Anda adalah member arisan yang bukan berstatus sebagai Book Advisor tetapi ingin membuat arisan dan menjadi Penanggung Jawab Arisan (PJ Arisan), maka Anda harus menjadi Book Advisor terlebih dahulu dan sudah memiliki minimal 1 Surat Pesanan (SP) dengan poin minimal 14 poin sebagai syarat awal menjadi Book Advisor dengan mendaftar secara online di website https://member.mandira.id/.

Langkah-langkah membuat arisan adalah sebagai berikut :

Setelah melakukan login sebagai Book Advisor, maka akan tampil halaman seperti gambar berikut, kemudian klik menu **BUAT ARISAN** 

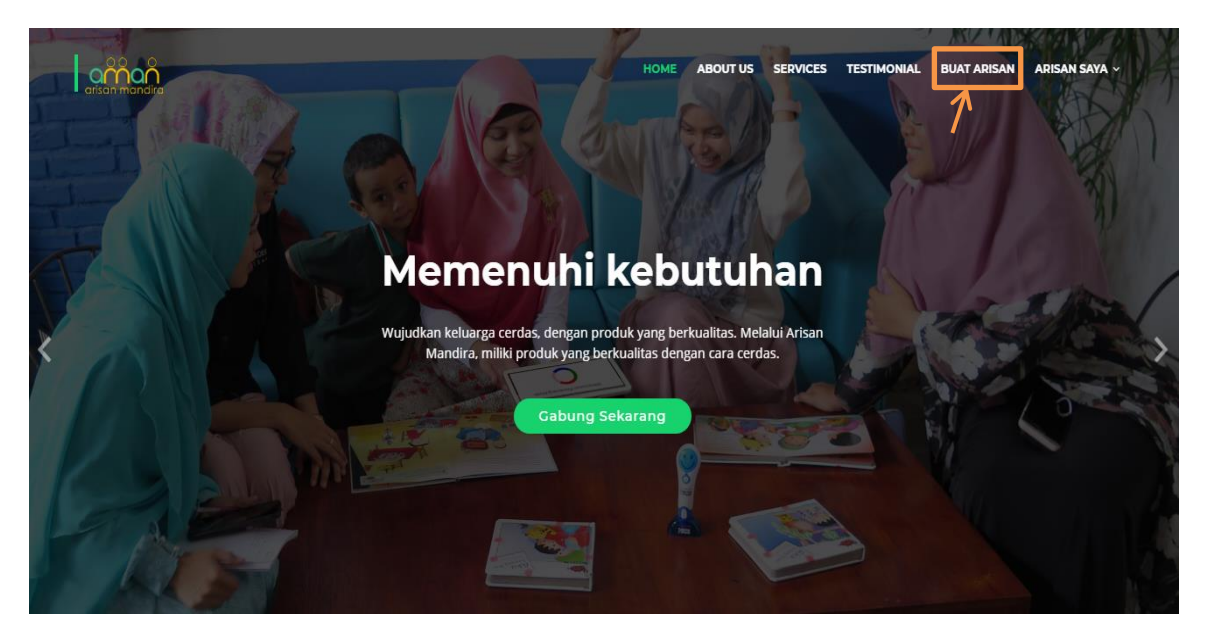

Kemudian akan tampil halaman seperti gambar di bawah ini :

| Home | Arisan<br>Saya | Undangan<br>Arisan         | Permintaan Gabung<br>Arisan                                              | Logout                                        | Search Item               | Q | Q |
|------|----------------|----------------------------|--------------------------------------------------------------------------|-----------------------------------------------|---------------------------|---|---|
|      |                |                            | Pilih Aris<br>Home / Pilih Ari                                           | San                                           |                           |   |   |
|      |                | Arisan Homogen ada         | Arisan Hom<br>Hah sebuah skema arisan dimana setiap ar<br>PILIH ARISA    | nogen<br>nggota memilih paket atau prodi      | ik buku yang sama         |   |   |
|      |                | Arisan Heterogen memberi p | Arisan Hete<br>bilihan untuk setiap anggota dapat memilih<br>PILIH ARISA | rogen<br>Ipaket atau produk yang berbed:<br>N | ı dalam satu skema arısan |   |   |

Anda dapat memilih program arisan yang akan dibuat, yaitu Arisan Homogen atau Arisan Heterogen.

Arisan Homogen adalah arisan yang dimana seluruh anggota arisan memilih satu produk yang sama dalam satu kelompok arisan

Arisan Heterogen adalah arisan yang dimana setiap anggota arisan dapat memilih produk yang berbeda dengan anggota lainnya dalam satu kelompok arisan

#### • Arisan Homogen

Klik menu **Arisan Homogen** kemudian akan tampil halaman paket arisan seperti gambar berikut.

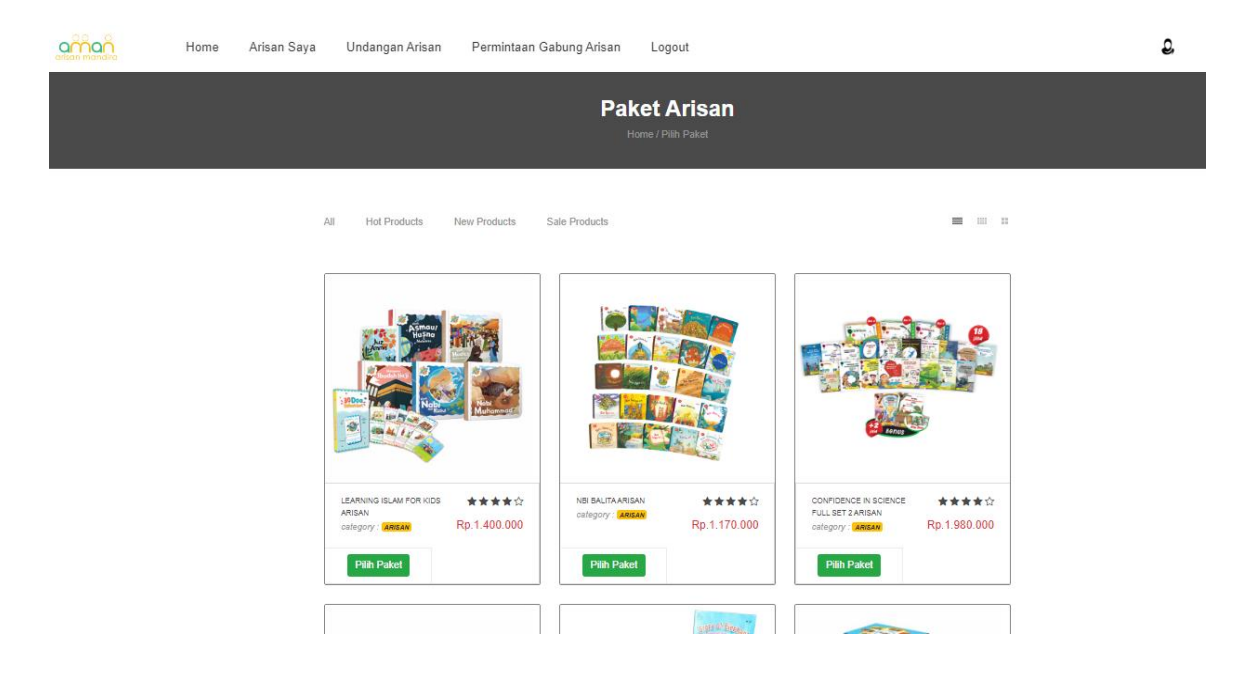

Pilih salah satu produk arisan yang tersedia, kemudian akan tampil halaman buat arisan seperti gambar berikut.

| Home Arisan Saya Undangan Arisan | Permintaan Gabung Arisan Logout                                  |                                                    | Search Item |
|----------------------------------|------------------------------------------------------------------|----------------------------------------------------|-------------|
|                                  | H                                                                | Buat Arisan<br>orre / Pilih Paket / Bust Arisan    |             |
|                                  | Buat Arisan                                                      | Info Paket                                         |             |
|                                  | Paret                                                            |                                                    |             |
|                                  | Hamogen                                                          |                                                    |             |
|                                  | Katua Arisan:                                                    |                                                    |             |
|                                  | DAANA ISTI KUSUMA (NON AKTIF)                                    |                                                    |             |
|                                  | Siama                                                            |                                                    |             |
|                                  | 5 Anggota                                                        | But have                                           |             |
|                                  | Pilih Anggeta                                                    | tages                                              |             |
|                                  | Anggota 1                                                        |                                                    |             |
|                                  | Anggera 2                                                        | CONFIDENCE IN SCIENCE FULL SET 2<br>ARISINA JUNIOR |             |
|                                  | Anggota 8                                                        | Harga Rp. 1.980.000                                |             |
|                                  | Anggista 4                                                       | luran skema 5 anggota Rp. 396.000                  |             |
|                                  |                                                                  | luran skema 10 anggota Rp. 198.000                 |             |
|                                  | Anggota 5                                                        |                                                    |             |
|                                  | 🛃 Registrasi Aniggota Baru                                       |                                                    |             |
|                                  | 🛛 Saya setuju dengan <b>Syarat &amp; Korontsan</b> yang berlaku. |                                                    |             |
|                                  | Checkout Arisan                                                  |                                                    |             |

Pada halaman tersebut tersedia informasi paket produk arisan yang dipilih serta form pendaftaran kelompok arisan (form buat arisan). Input semua data yang diminta dalam form buat arisan.

| Ruat Arican                          |                  |   | Masukkan nama Anda      |        |
|--------------------------------------|------------------|---|-------------------------|--------|
| Buat Arisan                          |                  | 7 | sebagai Penanggung      |        |
| Paket:                               |                  |   | Jawab Arisan            |        |
| Homogen                              |                  |   |                         |        |
| Ketua Arisan:                        |                  |   | Masukkan jumlah anggota | arisan |
|                                      |                  | 7 | (minimal 5 orang angg   | ota,   |
| Skema                                |                  |   | maksimal 10 orang angg  | gota)  |
| 5 Anggota                            |                  |   |                         |        |
| Pilih Anggota                        |                  |   | Masukkan nama BA d      | ari    |
| 8                                    |                  |   | konsumen/anggota arisa  | n yang |
| _                                    |                  |   | belum terdafatar dala   | am     |
| 8                                    |                  |   | dashboard atau langsu   | ing    |
|                                      |                  |   | masukan nama konsume    | n non  |
| 8                                    |                  |   | BA yang sudah terdaftar | dalam  |
| _                                    |                  |   | dashboard               |        |
| Anggota 4                            |                  |   |                         |        |
| Anggota 5                            |                  |   | Untuk mendaftarkan ang  | ggota  |
|                                      |                  |   | non BA yang belum mela  | kukan  |
| Angoota Baru                         |                  | > | registrasi di dashboa   | rd     |
| En registrasi Anggota bara           |                  |   | arisan.mandira.id       |        |
| 🔲 Saya setuju dengan Syarat & Ketent | uan yang berlaku |   |                         |        |

Klik icon **a** untuk melengkapi data konsumen/anggota arisan dari BA yang telah Anda cantumkan namanya pada form tersebut. Kemudian akan muncul pop up seperti gambar berikut lalu input semua data konsumen yang diminta dan klik **Simpan**.

| IPUT DATA KONSUMEN ) | / RESELLER |  |        |       |
|----------------------|------------|--|--------|-------|
| Nama Konsumen        |            |  |        |       |
|                      |            |  |        |       |
| HP Konsumen          |            |  |        |       |
|                      |            |  |        |       |
| Email Konsumen       |            |  |        |       |
|                      |            |  |        |       |
| Alamat Konsumen      |            |  |        |       |
|                      |            |  |        |       |
|                      |            |  |        |       |
|                      |            |  |        |       |
| Nama Reseller        |            |  |        |       |
|                      |            |  |        |       |
|                      |            |  |        |       |
|                      |            |  | Simpan | Cance |

Setelah itu klik kotak pernyataan "**Saya telah membaca dan menyetujui syarat & ketentuan yang berlaku**" kemudian klik menu **Checkout Arisan** lalu akan muncul pop up 'Preview Data Buat Arisan' seperti gambar berikut, untuk memastikan kembali kelompok arisan yang akan anda buat.

| eview Data Buat | Data Buat Arisan |                         |                 |               |                         |               |           |             |  |
|-----------------|------------------|-------------------------|-----------------|---------------|-------------------------|---------------|-----------|-------------|--|
|                 |                  | Ketua Arisan            |                 |               |                         |               |           |             |  |
|                 |                  | Paket Hon<br>Skema 5 Ar | nogen<br>Iggota |               |                         |               |           |             |  |
|                 | No               | Nama Anggota            | Nama Konsumen   | Nama Reseller | Produk                  | luran         | Harga     |             |  |
|                 | 1                | MDS PUSAT               | (Kosong)        | (Kosong)      | LIFKIDS + SABAQU ARISAN | 394.000/Bulan | 1.970.000 |             |  |
|                 | 2                | MDS PUSAT               | (Kosong)        | (Kosong)      | LIFKIDS + SABAQU ARISAN | 394.000/Bulan | 1.970.000 |             |  |
|                 | з                | MDS PUSAT               | (Kosong)        | (Kosong)      | LIFKIDS + SABAQU ARISAN | 394.000/Bulan | 1.970.000 |             |  |
|                 | 4                | MDS PUSAT               | (Kosong)        | (Kosong)      | LIFKIDS + SABAQU ARISAN | 394.000/Bulan | 1.970.000 |             |  |
|                 | 5                | MDS PUSAT               | (Kosong)        | (Kosong)      | LIFKIDS + SABAQU ARISAN | 394.000/Bulan | 1.970.000 |             |  |
|                 |                  |                         |                 |               |                         |               |           |             |  |
|                 |                  |                         |                 |               |                         |               |           |             |  |
|                 |                  |                         |                 |               |                         |               |           | Buat Arisan |  |

Jika Anda sudah yakin dengan kelompok arisan yang akan anda buat, klik menu **Buat** Arisan. Kemudian akan tampil keterangan 'Success Page' pada halaman web arisan seperti gambar berikut ini.

| Success Page<br>Home / Arisan Saya / Success Page                                                                                                    |  |  |  |  |  |  |
|----------------------------------------------------------------------------------------------------|--|--|--|--|--|--|
| Terima Kasih!                                                                                                    |  |  |  |  |  |  |
| ID Arisan :<br>PJ Arisan :<br>PJ Arisan :<br>LIFKIDS + SABAQU ARISAN<br>Skema : S Anggota<br>Harga : Rp. 1970.000<br>Luran perbulan: Rp. 394.000<br>Anggota 1 : MDS PUSAT<br>Anggota 2 : MDS PUSAT<br>Anggota 3 : MDS PUSAT<br>Anggota 4 :: MDS PUSAT<br>Anggota 5 : MDS PUSAT<br>Anggota 5 : MDS PUSAT<br>Silahkan informasikan kepada masing-masing anggota arisan untuk cek email dan tunggu proses approval dari setiap anggota untuk dapat mengajukan arisan. |  |  |  |  |  |  |

Setelah itu, akan muncul notifikasi pesan 'Undangan Gabung Arisan' ke nomor WhatsApp dan alamat email setiap anggota arisan yang telah Anda cantumkan saat proses Buat Arisan. Jika konsumen/anggota arisan dari BA lain maka pesan notifikasi akan masuk ke nomor WhatsApp dan alamat email BA tersebut.

| UNDANGAN GABUNG ARISAN (BA)                                                               | Arisan Mandira                                                                                         |  |  |  |
|-------------------------------------------------------------------------------------------|----------------------------------------------------------------------------------------------------|--|--|--|
| Dear, Anda diundang untuk bergabung<br>dalam arisan Mandira.<br>Berikut inførmasi arisan: | <b>Undangan Gabung Arisan</b><br>Dear MDS PUSAT, Anda diundang untuk bergabung dalam arisan<br>Mandira |  |  |  |
| Ketua Arisan                                                                              | Berikut informasi arisan:                                                                              |  |  |  |
| Nø.HP Ketua Arisan :                                                                      | Ketua Arisan                                                                                           |  |  |  |
| Paket : CONFIDENCE IN SCIENCE                                                             | No.HP Ketua Arisan:                                                                                    |  |  |  |
| FULL SET 2 ARISAN                                                                         | Paket :ARS-006                                                                                         |  |  |  |
| Skema : 5 Anggota                                                                         | Skema :5 x Angsuran                                                                                    |  |  |  |
| Harga total : 1980000                                                                     | Harga total : Rp. 1.980.000                                                                            |  |  |  |
| Iuran perbulan : 396000                                                                   | luran perbulan :Rp. 396.000/bulan                                                                      |  |  |  |
| Jika anda menyetujui undangan                                                             | Jika anda menyetujui undangan program arisan tersebut, silahkan klik                                   |  |  |  |
| prøgram arisan tersebut, silahkan klik<br>link dibawah untuk kønfirmasi, jika             | link dibawah untuk konfirmasi, jika tidak maka abaikan email ini                                       |  |  |  |
| tidak maka abaikan email ini                                                              | https://arisan.mandira.id/MDS-P                                                                        |  |  |  |
| https://arisan.mandira.id/                                                                | Terima kasih,                                                                                          |  |  |  |
| arisan/acceptArisanBuEmail?                                                               | Arisan Mandira                                                                                         |  |  |  |
|                                                                                           |                                                                                                    |  |  |  |

Notifikasi melalui WhatsApp

Notifikasi melalui email

Setiap anggota harus mengklik link dalam pesan tersebut untuk dapat memulai arisan. Link akan otomatis expired dalam jangka waktu 4x24 jam. Untuk melihat anggota mana saja yang telah menyetujui 'Undangan Gabung Arisan' klik menu **Lihat Arisan** kemudian klik menu **Lihat Detail.** Selanjutnya Anda akan masuk kedalam halaman 'Data Arisan' seperti gambar berikut.

Jika jumlah anggota arisan dalam kelompok Anda masih kurang dari jumlah skema arisan yang Anda pilih, maka Anda tetap dapat membuat arisan namun Anda belum dapat memulai arisan. Arisan yang Anda buat akan masuk kedalam fitur 'Gabung Arisan' dimana member Arisan Mandira dapat mendaftar untuk bergabung dengan kelompok arisan Anda (Lihat Poin 4). Kemudian jika Anda ingin menambahkan anggota arisan dalam kelompok arisan Anda yang belum memenuhi jumlah skema anggota arisan, maka Anda dapat mengklik menu **Arisan Saya** pada halaman home lalu klik **Penanggung Jawab Arisan** dan pilih kelompok arisan yang Anda buat kemudian akan tampil halaman seperti gambar berikut dan klik icon **Tambah Anggota**.

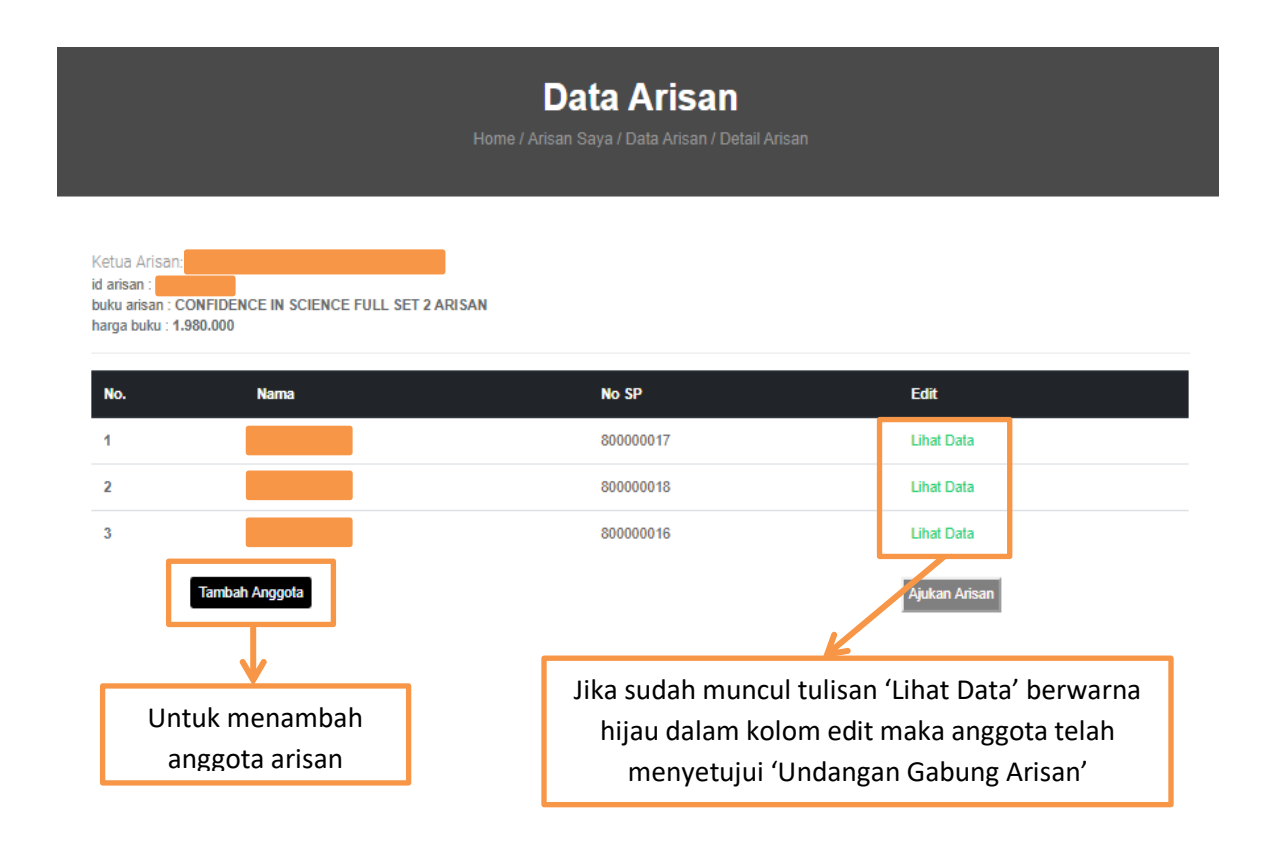

Icon **Tambah Anggota** tidak akan tersedia jika jumlah anggota kelompok arisan Anda telah memenuhi skema arisan yang Anda ajukan.

Anda baru bisa memulai arisan jika jumlah seluruh angota arisan telah sesuai dengan skema arisan yang anda ajukan dan seluruh anggota arisan telah menyetujui 'Undangan Gabung Arisan' yang Anda buat.

Setelah seluruh anggota arisan telah menyetujui 'Undangan Gabung Arisan' klik menu **Ajukan Arisan** untuk memulai arisan, maka selanjutnya akan tampil halaman sebagai berikut.

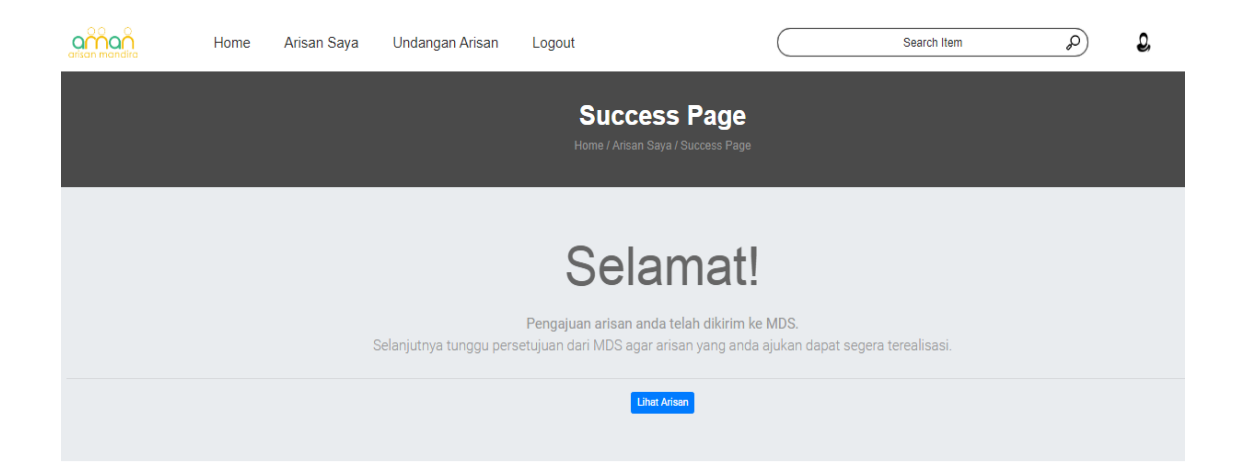

Selanjutnya klik **Lihat Arisan** kemudian tunggu admin Mandira memberikan approval kelompok arisan Anda hingga muncul icon 'Mulai Arisan' berwarna hijau seperti gambar dibawah ini. Anda dapat mengklik icon 'Mulai Arisan' tersebut untuk memulai arisan.

|                                                                                        | <b>Data Arisan</b><br>Home / Arisan Saya / Data Arisan / Detail Arisan |           |                          |  |  |  |  |  |
|----------------------------------------------------------------------------------------|------------------------------------------------------------------------|-----------|--------------------------|--|--|--|--|--|
| Status Arisan:<br>Ketua Arisan:<br>id arisan :<br>buku arisan : CO<br>harga buku : 1.9 | an: Arisan Disetujui MDS<br>DNFIDENCE IN SCIENCE FULL SET 2<br>880.000 | ARISAN    | Mulai Arisan             |  |  |  |  |  |
| No.                                                                                    | Nama                                                                   | No SP     | Edit                     |  |  |  |  |  |
| 1                                                                                      | MDS PUSAT                                                              | 80000025  | Lihat Data               |  |  |  |  |  |
| 2                                                                                      | MDS PUSAT                                                              | 800000025 | Lihat Data               |  |  |  |  |  |
|                                                                                        |                                                                        |           |                          |  |  |  |  |  |
| 3                                                                                      | MDS PUSAT                                                              | 80000023  | Lihat Data               |  |  |  |  |  |
| 3                                                                                      | MDS PUSAT                                                              | 80000023  | Lihat Data<br>Lihat Data |  |  |  |  |  |

#### Arisan Heterogen

Klik menu **Arisan Heterogen** kemudian akan tampil halaman 'Buat Arisan' seperti gambar dibawah ini. Halaman tersebut berisi form pendaftaran kelompok arisan (form buat arisan). Kemudian input semua data yang diminta dalam form tersebut

| Buat Arisan<br>Paket:<br>Heterogen                   |       | Masukkan nama Anda<br>sebagai Penanggung<br>Jawab Arisan                                                                                                    |
|------------------------------------------------------|-------|----------------------------------------------------------------------------------------------------|
| Ketua Arisan:<br>Skema<br>5 Anggota                  |       | Masukkan jumlah anggota arisan<br>(minimal 5 orang anggota,<br>maksimal 10 orang anggota)                                                                                             |
| Pilih Anggota    Anggota 2   Anggota 3               | + NBI | Masukkan nama BA dari<br>konsumen/anggota arisan yang<br>belum terdafatar dalam<br>dashboard atau langsung<br>masukan nama konsumen non<br>BA yang sudah terdaftar dalam<br>dashboard |
| Anggota 4<br>Anggota 5<br>Ar Registrasi Anggota Baru | ,     | Untuk mendaftarkan anggota<br>non BA yang belum melakukan<br>registrasi di dashboard<br>arisan.mandira.id                                                                             |

Klik icon (a) untuk melengkapi data konsumen/anggota arisan dari BA yang telah Anda cantumkan namanya pada form tersebut. Kemudian akan muncul pop up seperti gambar berikut lalu input semua data konsumen yang diminta dan klik **Simpan**.

| NPUT DATA KONSUMEN / RESELLER |        |        |
|-------------------------------|--------|--------|
| Nama Konsumen                 |        |        |
|                               |        |        |
| HP Konsumen                   |        |        |
|                               |        |        |
| Email Konsumen                |        |        |
|                               |        |        |
| Alamat Konsumen               |        |        |
|                               |        | -      |
|                               |        |        |
| Nama Reseller                 |        |        |
|                               |        |        |
|                               |        |        |
|                               | Simpan | Cancel |

Klik icon + untuk memilih produk arisan yang diinginkan konsumen tersebut. Kemudian akan muncul pop up seperti gambar berikut lalu pilih salah satu produk yang diinginkan dengan menklik **Pilih Paket.** 

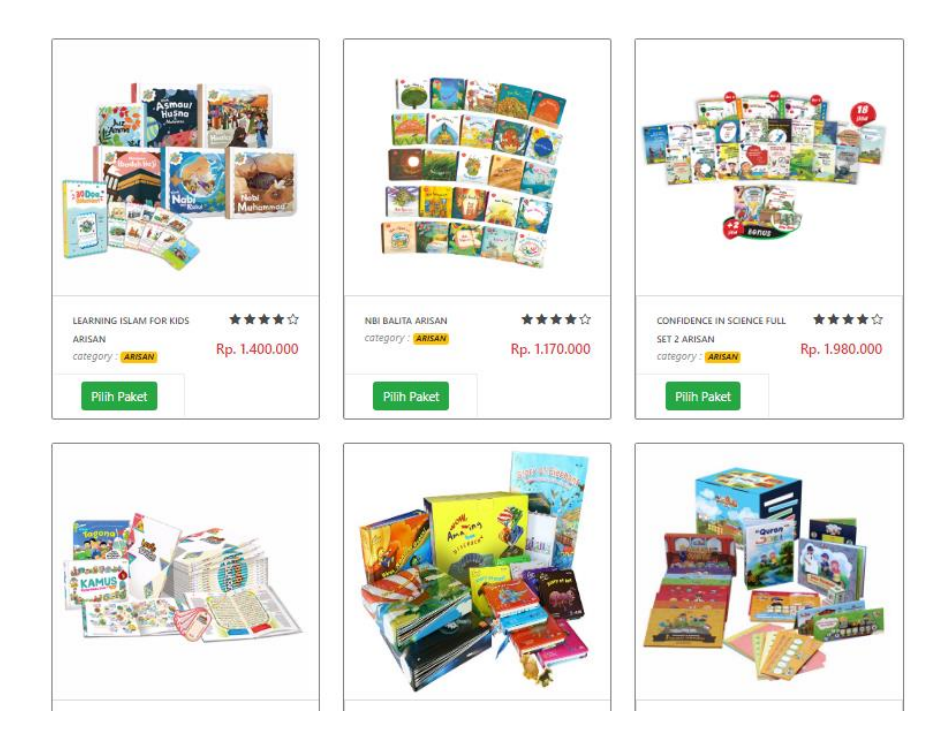

Setelah itu klik kotak pernyataan "**Saya telah membaca dan menyetujui syarat & ketentuan yang berlaku**" kemudian klik menu **Checkout Arisan** lalu akan muncul pop up 'Preview Data Buat Arisan' seperti gambar berikut, untuk memastikan kembali kelompok arisan yang akan anda buat.

| a Buat Arisan |    |              |           |          |                                                     |               |           |
|---------------|----|--------------|-----------|----------|-----------------------------------------------------|---------------|-----------|
|               |    | Ketua Arisan |           |          |                                                     |               |           |
|               |    | Paket        | Heterogen |          |                                                     |               |           |
|               |    | Skema        | 5 Anggota |          |                                                     |               |           |
|               |    | Nama         | Nama      | Nama     |                                                     |               |           |
|               | No | Anggota      | Konsumen  | Reseller | Produk                                              | luran         | Harga     |
|               | 1  | MDS PUSAT    | (Kosong)  | (Kosong) | ENSIKLOPEDI BOCAH MUSLIM-AR ARISAN                  | 610.000/Bulan | 3.050.000 |
|               | 2  | MDS PUSAT    | (Kosong)  | (Kosong) | NBI BALITA ARISAN                                   | 234.000/Bulan | 1.170.000 |
|               | З  | MDS PUSAT    | (Kosong)  | (Kosong) | LEARNING ISLAM FOR KIDS ARISAN                      | 280.000/Bulan | 1.400.000 |
|               | 4  | MDS PUSAT    | (Kosong)  | (Kosong) | LEARNING ARABIC FOR QURANIC UNDERSTANDING<br>ARISAN | 390.000/Bulan | 1.950.000 |
|               | 5  | MDS PUSAT    | (Kosong)  | (Kosong) | LEARNING ISLAM FOR KIDS ARISAN                      | 280.000/Bulan | 1.400.000 |
|               |    |              |           |          |                                                     |               |           |
|               |    |              |           |          |                                                     |               |           |
|               |    |              |           |          |                                                     |               |           |
|               |    |              |           |          |                                                     |               |           |

Jika Anda sudah yakin dengan kelompok arisan yang akan anda buat, klik menu **Buat Arisan.** Kemudian akan tampil keterangan 'Success Page' pada halaman web arisan seperti gambar berikut ini.

|    |           | Terima                                                 | Kasih!                          |           |
|----|-----------|--------------------------------------------------------|---------------------------------|-----------|
|    |           | Arisan berhasil dibuat den                             | igan informasi sebagai berikut: |           |
|    |           | ID Arisan :                                            |                                 |           |
|    |           | PJArisan:<br>Paket : ARISAN<br>8kema : SAnggot         | HETEROGEN                       |           |
| No | Anggota   | Produk                                                 | luran                           | Harga     |
| 1  | MDS PUSAT | ENSIKLOPEDI BOCAH MUSLIM-<br>AR ARISAN                 | 610.000                         | 3.050.000 |
| 2  | MDS PUSAT | NBI BALITA ARISAN                                      | 234.000                         | 1.170.000 |
| з  | MDS PUSAT | LEARNING ISLAM FOR KIDS<br>ARISAN                      | 280.000                         | 1.400.000 |
| 4  | MDS PUSAT | LEARNING ARABIC FOR<br>QURANIC UNDERSTANDING<br>ARIBAN | 390.000                         | 1.950.000 |
| 5  | MDS PUSAT | LEARNING ISLAM FOR KIDS<br>ARISAN                      | 280.000                         | 1.400.000 |
|    |           |                                                        |                                 |           |

Setelah itu, akan muncul notifikasi pesan 'Undangan Gabung Arisan' ke nomor WhatsApp dan alamat email setiap anggota arisan yang telah Anda cantumkan saat proses Buat Arisan. Jika konsumen/anggota arisan dari BA lain maka pesan notifikasi akan masuk ke nomor WhatsApp dan alamat email BA tersebut.

| Dear, <b>Angelander</b><br>Anda diundang untuk bergabung<br>dalam arisan Mandira.<br>Berikut inførmasi arisan:                                                        | Undangan Gabung Arisan                                                                                                    |
|----------------------------------------------------------------------------------------------------|----------------------------------------------------------------------------------------------------|
|                                                                                                    | Dear MDS PUSAT, Anda diundang untuk bergabung dalam arisan<br>Mandira.                                                                                                    |
| Ketua Arisan :<br>Nø.HP Ketua Arisan :<br>Paket : CONFIDENCE IN SCIENCE<br>FULL SET 2 ARISAN<br>Skema : 5 Anggøta<br>Harga tætal : 1980000<br>Iuran perbulan : 396000 | Ketua Arisan :<br>No.HP Ketua Arisan:<br>Paket : ARS-006<br>Skema : 5 x Angsuran<br>Harga total : Rp. 1.980.000<br>Iuran perbulan : Rp. 396.000/bulan                                               |
| Jika anda menyetujui undangan<br>prøgram arisan tersebut, silahkan klik<br>link dibawah untuk kønfirmasi, jika<br>tidak maka abaikan email ini                        | Jika anda menyetujui undangan program arisan tersebut, silahkan klil<br>link dibawah untuk konfirmasi, jika tidak maka abaikan email ini<br><u>https://arisan.mandira.id/MDS-P</u><br>Terima kasih, |
| https://arisan.mandira.id/<br>irisan/acceptArisanBuEmail?<br>) Type a message 📎 🙆 🥹                                                                                   | Arisan Mandira                                                                                                    |

Setiap anggota harus mengklik link dalam pesan tersebut untuk dapat memulai arisan. Link akan otomatis expired dalam jangka waktu 4x24 jam. Untuk melihat anggota mana saja yang telah menyetujui 'Undangan Gabung Arisan' klik menu **Lihat Arisan** kemudian klik menu **Lihat Detail.** Selanjutnya Anda akan masuk kedalam halaman 'Data Arisan' seperti gambar berikut.

|                                                 |                 | <b>Data Arisan</b><br>Home / Arisan Saya / Data Arisan / Detail Arisan                |                                                           |               |
|-------------------------------------------------|-----------------|---------------------------------------------------------------------------------------|-----------------------------------------------------------|---------------|
| Ketua Arisan:<br>id arisan :<br>buku arisan : A | RISAN HETEROGEN |                                                                                       |                                                           |               |
| No.                                             | Nama            | No SP                                                                                 | Edit                                                      |               |
| 1                                               | MDS PUSAT       | 80000036                                                                              | Lihat Data                                                |               |
| 2                                               | MDS PUSAT       | 80000034                                                                              | Lihat Data                                                |               |
| 3                                               | MDS PUSAT       | 80000032                                                                              | Lihat Data                                                |               |
| 4                                               | MDS PUSAT       | 80000035                                                                              | Lihat Data                                                |               |
| 5                                               | MDS PUSAT       | 80000033                                                                              | Lihat Data                                                |               |
|                                                 |                 | Jika sudah muncul tulisan 'Lil<br>hijau dalam kolom edit ma<br>menyetujui 'Undangan Q | hat Data' berwarna<br>Ika anggota telah<br>Gabung Arisan' | Ajukan Arisan |

Jika jumlah anggota arisan dalam kelompok Anda masih kurang dari jumlah skema arisan yang Anda pilih, maka Anda tetap dapat membuat arisan namun Anda belum dapat memulai arisan. Arisan yang Anda buat akan masuk kedalam fitur 'Gabung Arisan' dimana member Arisan Mandira dapat mendaftar untuk bergabung dengan kelompok arisan Anda (Lihat Poin 4). Kemudian jika Anda ingin menambahkan anggota arisan dalam kelompok arisan Anda yang belum memenuhi jumlah skema anggota arisan, maka Anda dapat mengklik menu **Arisan Saya** pada halaman home lalu klik **Penanggung Jawab Arisan** dan pilih kelompok arisan yang Anda buat kemudian akan tampil halaman Data Arisan seperti gambar diatas dan klik icon **Tambah Anggota.** Icon **Tambah Anggota** tidak akan tersedia jika jumlah anggota kelompok arisan Anda telah memenuhi skema arisan yang Anda ajukan.

Anda baru bisa memulai arisan jika jumlah seluruh angota arisan telah sesuai dengan skema arisan yang anda ajukan dan seluruh anggota arisan telah menyetujui 'Undangan Gabung Arisan' yang Anda buat.

Setelah seluruh anggota arisan telah menyetujui 'Undangan Gabung Arisan' klik menu **Ajukan Arisan** untuk memulai arisan, maka selanjutnya akan tampil halaman sebagai berikut.

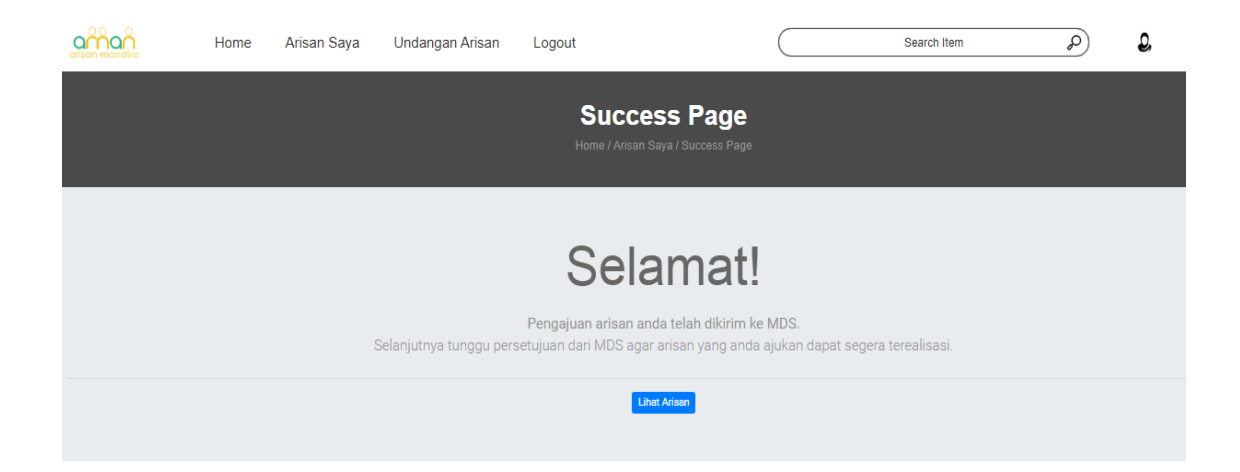

Selanjutnya klik **Lihat Arisan** kemudian tunggu admin Mandira memberikan approval kelompok arisan Anda hingga muncul icon 'Mulai Arisan' berwarna hijau seperti gambar dibawah ini. Anda dapat mengklik icon 'Mulai Arisan' tersebut untuk memulai arisan.

|                                                  |                          | <b>Data Arisan</b><br>Home / Arisan Saya / Data Arisan / Detail Arisan |            |              |
|--------------------------------------------------|--------------------------|------------------------------------------------------------------------|------------|--------------|
| Status Aris                                      | an: Arisan Disetujui MDS |                                                                        |            | Mulai Arisan |
| Ketua Arisan:<br>id arisan :<br>buku arisan : Al | RISAN HETEROGEN          |                                                                        |            | 1            |
| No.                                              | Nama                     | No SP                                                                  | Edit       |              |
| 1                                                | MDS PUSAT                | 80000035                                                               | Lihat Data |              |
| 2                                                | MDS PUSAT                | 80000033                                                               | Lihat Data |              |
| 3                                                | MDS PUSAT                | 80000036                                                               | Lihat Data |              |
| 4                                                | MDS PUSAT                | 80000034                                                               | Lihat Data |              |
| 5                                                | MDS PUSAT                | 80000032                                                               | Lihat Data |              |

#### 4. Gabung Arisan

Jika Anda hanya ingin mengikuti Arisan yang sudah tersedia, Anda dapat mengklik icon **Gabung Sekarang** pada halaman home seperti gambar berikut

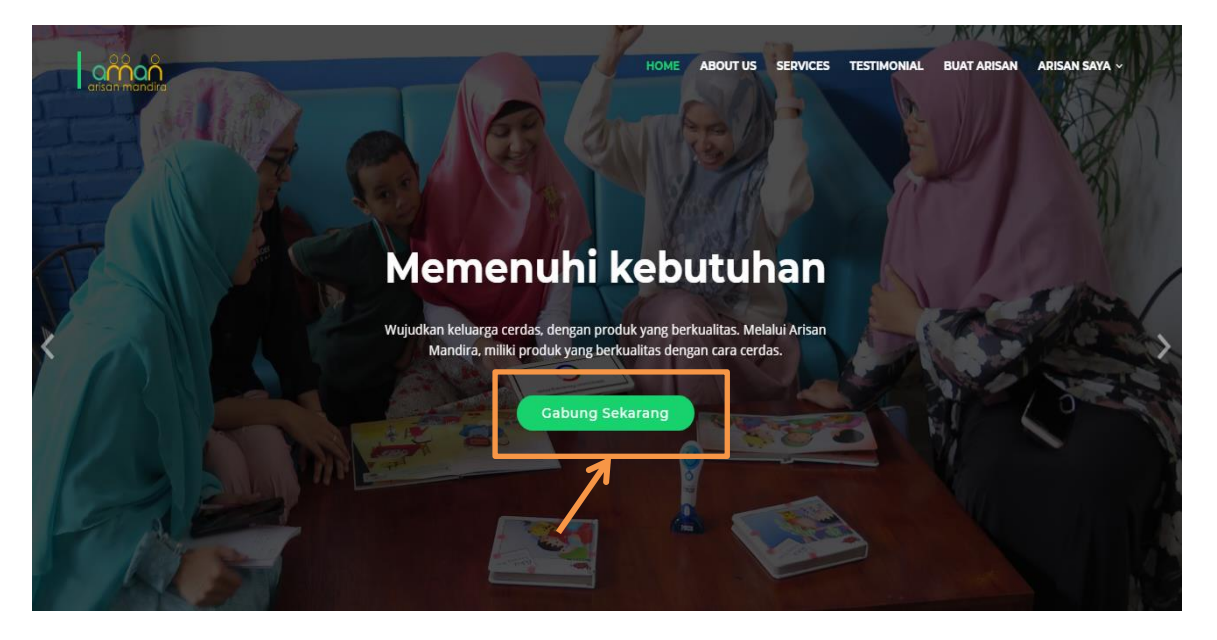

Kemudian pilih jenis arisan yang akan Anda ikuti yaitu Arisan Homogen atau Heterogen.

#### • Arisan Homogen

Pilih arisan yang tersedia yaitu arisan dengan icon Gabung Arisan masih berwarna biru seperti gambar berikut.

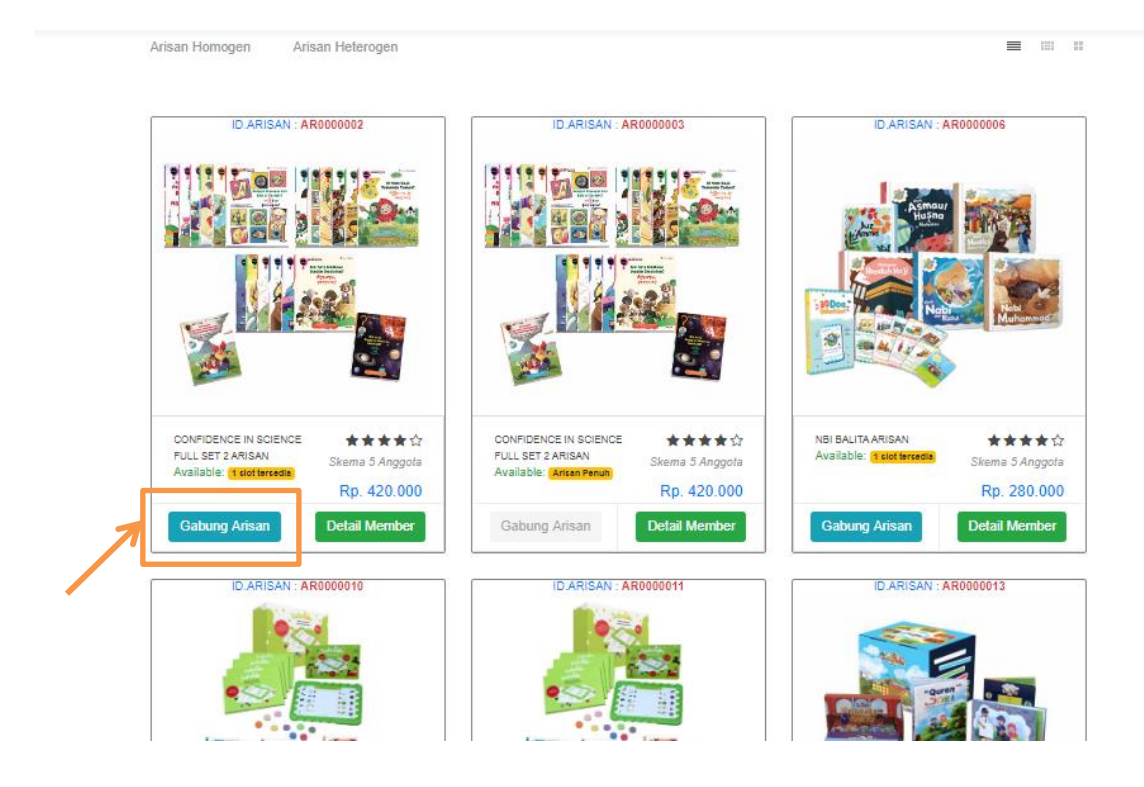

Kemudian akan tampil halaman 'Buat Arisan' seperti gambar dibawah ini. Halaman tersebut berisi form pendaftaran kelompok arisan (form buat arisan). Daftarkan diri Anda pada kolom anggota yang tersedia lalu klik **Checkout Arisan**.

|                                       | Buat Arisan   |               |         |           |
|---------------------------------------|---------------|---------------|---------|-----------|
|                                       | Paket         |               |         |           |
|                                       | Homogen       |               |         |           |
|                                       | Ketua Arisan: |               |         |           |
|                                       |               |               |         |           |
|                                       | Skema         |               |         |           |
|                                       | 5 Anggota     |               |         |           |
|                                       | Pilih Anggota |               |         |           |
|                                       | MDS PUSAT     |               |         |           |
| Jika Anda sebagai<br>BA, masukan data | MDS PUSAT     |               |         |           |
| diri konsumen<br>Anda yang            | MDS PUSAT     |               | Masukan | nama Anda |
| mengikuti arisan                      | mds           |               | 7       |           |
|                                       | 3             |               |         |           |
|                                       |               | Gabung Arisan |         |           |

Setelah itu akan tampil pop up 'Preview Data Gabung Arisan' seperti gambar berikut. Periksa kembali data yang telah Anda masukan, jika sudah benar klik **Buat Arisan**.

| Preview Data Gabu | ng Ar | isan                               |               |               | . ,     |         |           | `           |        |
|-------------------|-------|------------------------------------|---------------|---------------|---------|---------|-----------|-------------|--------|
|                   |       | Ketua Arisan Paket Arisan Heteroge | n             |               |         |         |           |             |        |
|                   |       | Skema 5 Anggota                    |               |               |         |         |           |             |        |
|                   | No    | Nama Anggota                       | Nama Konsumen | Nama Reseller | Produk  | luran   | Harga     |             |        |
|                   | 1     | MDS PUSAT                          | MDS PUSAT     |               | ARS-006 | 396.000 | 1.980.000 |             |        |
|                   | 2     | MDS PUSAT                          | MDS PUSAT     |               | ARS-006 | 396.000 | 1.980.000 |             |        |
|                   | 3     | MDS PUSAT                          | MDS PUSAT     |               | ARS-006 | 396.000 | 1.980.000 |             |        |
|                   | 4     | mds                                | mds           |               | ARS-006 | 396.000 | 1.980.000 |             |        |
|                   | 5     |                                    |               |               | ARS-006 | 420.000 | 2.100.000 |             |        |
|                   |       |                                    |               |               |         |         |           |             |        |
|                   |       |                                    |               |               |         |         |           |             |        |
|                   |       |                                    |               |               |         |         |           | Buat Arisan | Cancel |

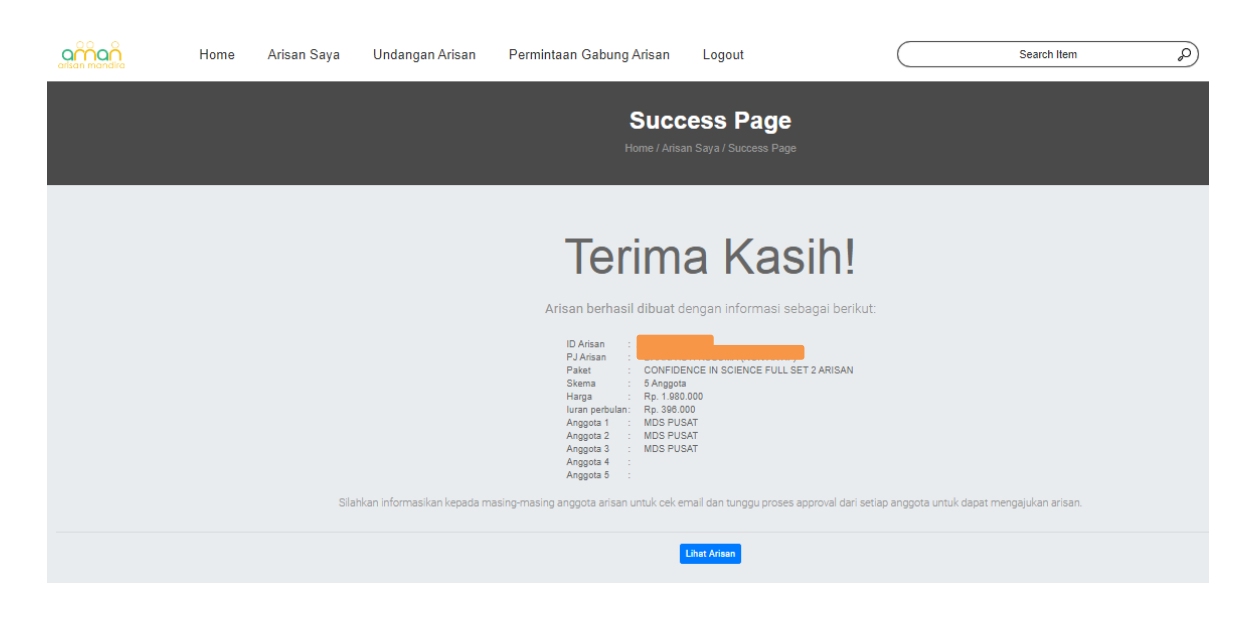

Kemudian akan tampil halaman 'Success Page' seperti gambar berikut.

Setelah itu, akan muncul notifikasi pesan 'Undangan Gabung Arisan' ke nomor WhatsApp dan alamat email yang Anda cantumkan saat proses Buat Arisan, kemudian klik link yang ada dalam pesan tersebut sebagai tanda anda menyetujui untuk bergabung dalam arisan tersebut.

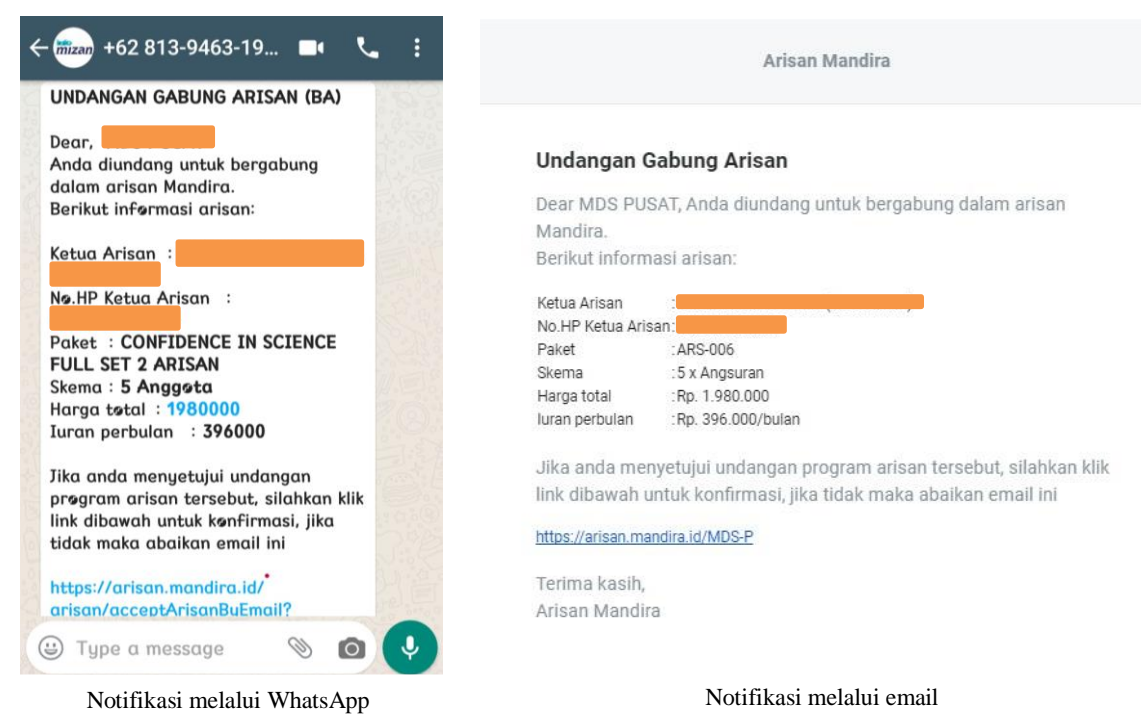

#### • Arisan Heterogen

Pilih arisan yang tersedia yaitu arisan dengan icon **Gabung Arisan** masih berwarna biru seperti gambar berikut.

|                                                |                          | Paket A                                        | <b>Arisan</b><br>Dung Arisan      |                                                |                                      |
|------------------------------------------------|--------------------------|------------------------------------------------|-----------------------------------|------------------------------------------------|--------------------------------------|
| Arisan Homogen Aris                            | an Heterogen             |                                                |                                   |                                                | =                                    |
| ID.ARISAN : AR000000                           | Arican Penuh             | ID.ARISAN : AR000                              | 0004 Arisan Penuh                 | ID.ARISAN : AR0000                             | 0005 Arican Penuh                    |
| ARISAN HETEROGEN<br>Tgl Buat:<br>12 Maret 2020 | ★★★☆☆<br>Skema 5 Anggota | ARISAN HETEROGEN<br>Tgl Buat:<br>13 Maret 2020 | <b>★ ★ ★ ☆</b><br>Skema 5 Anggota | ARISAN HETEROGEN<br>Tgl Buat:<br>13 Maret 2020 | ★★★☆☆<br>Skema 5 Anggota             |
| Gabung Arisan                                  | Detail Member            | Gabung Arisan                                  | Detail Member                     | Gabung Arisan                                  | Detail Member                        |
| ID.ARISAN : AR000000                           | 7 Arican Penuh           | ID.ARISAN : AR000                              | 0009 Arisan Penuh                 | ID.ARISAN : AR000                              | 012 3 clot tercedia                  |
| ARISAN HETEROGEN<br>Tgl Buat:<br>13 Maret 2020 | ★★★☆☆<br>Skema 5 Anggota | ARISAN HETEROGEN<br>Tgl Buat:<br>14 Maret 2020 | ★★★☆<br>Skema 10 Anggota          | ARISAN HETEROGEN<br>Tgl Buat:<br>16 Maret 2020 | <b>★ ★ ★ ☆</b> ਨੇ<br>Skema 5 Anggota |
| Gabung Arisan                                  | Detail Member            | Gabung Arisan                                  | Detail Member                     | Gabung Arisan                                  | Detail Member                        |

Kemudian akan tampil halaman 'Buat Arisan' seperti gambar dibawah ini. Halaman tersebut berisi form pendaftaran kelompok arisan (form buat arisan). Daftarkan diri Anda pada kolom anggota yang tersedia lalu klik **Checkout Arisan**.

|                                       | Buat Arisan   |                 |        |              |
|---------------------------------------|---------------|-----------------|--------|--------------|
|                                       | Paket:        |                 |        |              |
|                                       | Heterogen     |                 |        |              |
|                                       | Ketua Arisan: |                 |        |              |
|                                       | MDS PUSAT     |                 |        |              |
| Jika Anda sebagai                     | Skema         |                 |        |              |
| BA, masukan data                      | 5 Anggota     |                 |        |              |
| diri konsumen Anda                    | Pilih Anggota |                 |        |              |
| yang mengikuti                        | MDS PUSAT     | 1               |        |              |
| arisali                               |               | 7               | Masuka | n nama Anda  |
| · · · · · · · · · · · · · · · · · · · | MDS PUSAT     |                 |        |              |
|                                       | 8             |                 | +      |              |
|                                       |               |                 |        |              |
|                                       | Anggota 4     |                 |        | Pilih produk |
|                                       |               |                 |        | arisan yang  |
|                                       | Anggota 5     |                 |        | diingginkan  |
|                                       |               | Checkout Arisan |        |              |

Setelah itu akan tampil pop up 'Preview Data Gabung Arisan' seperti gambar berikut. Periksa kembali data yang telah Anda masukan, jika sudah benar klik **Buat Arisan**.

| Preview Data Gabung Arisan |    |                                                                    | · ·           |               |         |         |           | - ·         |   |
|----------------------------|----|--------------------------------------------------------------------|---------------|---------------|---------|---------|-----------|-------------|---|
|                            |    | Ketua Arisan MDS PUSAT<br>Paket Arisan Heteroge<br>Skema 5 Anggota | en            |               |         |         |           |             |   |
|                            | No | Nama Anggota                                                       | Nama Konsumen | Nama Reseller | Produk  | luran   | Harga     |             |   |
|                            | 1  | MDS PUSAT                                                          | eti           |               | ARS-001 | 394.000 | 1.970.000 |             |   |
|                            | 2  | MDS PUSAT                                                          | eta asas      |               | ARS-001 | 394.000 | 1.970.000 |             |   |
|                            | 3  |                                                                    |               |               | ARS-001 | 394.000 | 1.970.000 |             |   |
|                            | 4  |                                                                    |               |               |         |         |           |             |   |
|                            | 5  |                                                                    |               |               |         |         |           |             |   |
|                            |    |                                                                    |               |               |         |         |           |             |   |
|                            |    |                                                                    |               |               |         |         |           |             |   |
|                            |    |                                                                    |               |               |         |         |           | Buat Arisar | 1 |

Kemudian akan tampil halaman 'Success Page' seperti gambar berikut.

|                           |     |                             | Succes<br>Home / Arisan Sa                                                                      | S Page<br>ya / Success Page                                                                    |                              |                               |
|---------------------------|-----|-----------------------------|-------------------------------------------------------------------------------------------------|------------------------------------------------------------------------------------------------|------------------------------|-------------------------------|
|                           |     | -<br>Arisan b               | Terima<br>enhasil dibuat deng<br>ID Arisan: MDO<br>PJ Arisan: MDO<br>Paket : ARI<br>Skema : SAN | Kasih!<br>an informasi sebagai berik<br><sup>000012</sup><br>S PUSAT<br>ARI HETEROGEN<br>99013 | ut                           |                               |
|                           | No  | Anggota                     | Produk                                                                                          | luran                                                                                          | Harga                        |                               |
|                           | 1   | eti                         | LIFKIDS + SABAQU<br>ARISAN                                                                      | 394.000                                                                                        | 1.970.000                    |                               |
|                           | 2   | eta asas                    | LIFKIDS + SABAQU<br>ARISAN                                                                      | 394.000                                                                                        | 1.970.000                    |                               |
|                           | 3   |                             | LIFKIDS + SABAQU<br>ARISAN                                                                      | 394.000                                                                                        | 1.970.000                    |                               |
| Silahkan informasikan kep | ada | masing-masing anggota arisa | an untuk oek email o<br><sup>Lihat</sup>                                                        | ian tunggu proses approva                                                                      | il dari setiap anggota untuk | ,<br>dapat mengajukan arisan. |

Setelah itu, akan muncul notifikasi pesan 'Undangan Gabung Arisan' ke nomor WhatsApp dan alamat email yang Anda cantumkan saat proses Buat Arisan, kemudian klik link yang ada dalam pesan tersebut sebagai tanda anda menyetujui untuk bergabung dalam arisan tersebut.

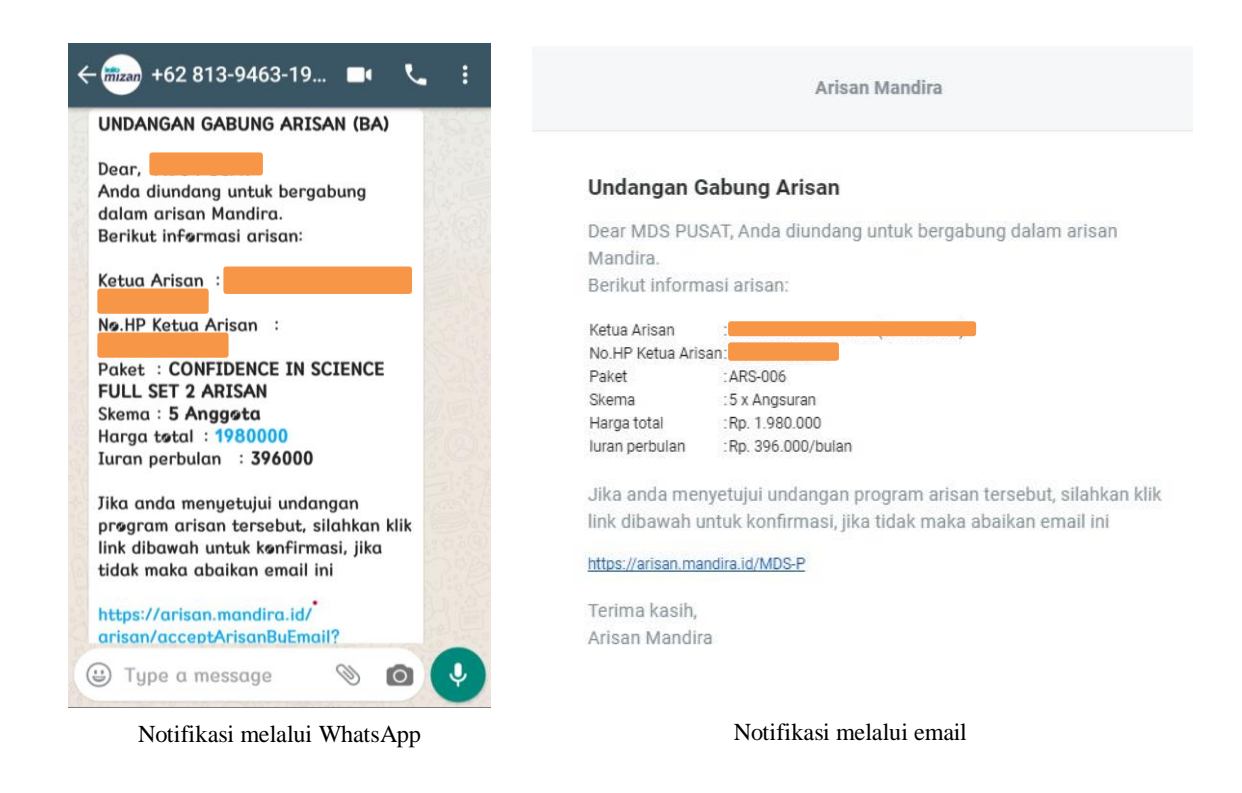

#### 5. Mulai Arisan

Klik Mulai Arisan seperti gambar dibawah ini.

|                                                                                      |                                                                       | <b>Data Arisan</b><br>Home / Arisan Saya / Data Arisan / Detail Arisan |              |  |
|--------------------------------------------------------------------------------------|-----------------------------------------------------------------------|------------------------------------------------------------------------|--------------|--|
| Status Arisan<br>Ketua Arisan<br>id arisan :<br>buku arisan : CC<br>harga buku : 1.9 | an: Arisan Disetujui MDS<br>DNFIDENCE IN SCIENCE FULL SET 2<br>80.000 | ARISAN                                                                 | Mulai Arisen |  |
| No.                                                                                  | Nama                                                                  | No SP                                                                  | Edit         |  |
| 1                                                                                    | MDS PUSAT                                                             | 80000025                                                               | Lihat Data   |  |
| 2                                                                                    | MDS PUSAT                                                             | 80000025                                                               | Lihat Data   |  |
| 3                                                                                    | MDS PUSAT                                                             | 80000023                                                               | Lihat Data   |  |
| 4                                                                                    | MDS PUSAT                                                             | 80000025                                                               | Lihat Data   |  |
| 5                                                                                    | MDS PUSAT                                                             | 80000024                                                               | Lihat Data   |  |

Kemudian sistem akan memproses kelompok arisan Anda hingga tampil keterangan 'Success Page' pada halaman web seperti gambar berikut.

| Success Page<br>Home / Arisan Saya / Success Page                                                                                                    |  |
|----------------------------------------------------------------------------------------------------|--|
| Selamat!                                                                                                    |  |
| Arisan sudah dimulai dengan informasi sebagai berikut:   ID Arisan   Ketua Arisan   Paket CONFIDENCE IN SCIENCE FULL SET 2 ARISAN   Skema 5 Anggota   Harga Rp. 1,980.000   Iuran perbulan: Rp. 396000   Anggota 1 MDS PUSAT   Anggota 2 MDS PUSAT   Anggota 3 MDS PUSAT   Anggota 5 MDS PUSAT   Anggota 5 MDS PUSAT   Anggota 5 13-03-2020 - 13-07-2020 |  |

Selanjutnya klik **Lihat Arisan** kemudian klik **Lihat Detail** lalu akan muncul halaman dengan keterangan pemenang arisan periode 1 seperti gambar berikut ini.

|                                       |                        |           | Da<br>Home / Arisan 1 | a <b>ta Arisan</b><br>Saya / Data Arisan / Del | lail Arisan   |                  |
|---------------------------------------|------------------------|-----------|-----------------------|------------------------------------------------|---------------|------------------|
| Statu                                 | s Arisan: Arisan Aktif |           |                       |                                                |               |                  |
| Ketua Ar<br>id arisan :<br>buku arisi | isan:                  | GEN       |                       |                                                |               | /                |
| No.                                   | Nama                   | No SP     | Edit                  | Status Bayar                                   | Status Barang | Pemenang Ke      |
| 1                                     | MDS PUSAT              | 800000033 | Lihat Data            | luran                                          | 0             | 1                |
| 2                                     | MDS PUSAT              | 80000036  | Lihat Data            | luran                                          | 0             | Belum Ditentukan |
| 3                                     | MDS PUSAT              | 80000034  | Lihat Data            | luran                                          | 0             | Belum Ditentukan |
| 4                                     | MDS PUSAT              | 80000035  | Lihat Data            | luran                                          | 0             | Belum Ditentukan |
| 5                                     | MDS PUSAT              | 80000032  | Lihat Data            | luran                                          | 0             | Belum Ditentukan |

Pemenang arisan akan mendapatkan pesan pemberitahuan 'menang arisan' melalui email secara otomatis dan juga pesan 'notifikasi mulai arisan' untuk tagihan arisan yang harus dibayarkan pada bulan tersebut.

| Arisan Mandira                                                                    |                                                                                                    | <mark>Arisan</mark> Mandira                                                                         |                                                                              |                       |
|-----------------------------------------------------------------------------------|----------------------------------------------------------------------------------------------------|----------------------------------------------------------------------------------------------------|------------------------------------------------------------------------------|-----------------------|
|                                                                                   |                                                                                                    |                                                                                                    | TRANSAKSI PENDING                                                            |                       |
| Dear                                                                              | Pemenang Arisan                                                                                              | Dear MDS PUSAT<br>Terima kasih, Angsur:<br>berikut.                                                 | an <mark>Arisan</mark> ke <mark>1</mark> anda telah dimulai. Sila            | ihkan melihat rincian |
| Selamat anda adal                                                                 | ah pemenang arisan periode ke 1. Berikut rincian arisan anda.                                                | Rincian <mark>Arisan</mark> Anda<br>No SP<br>Anggota                                                | a<br>: MDS-P - MDS PUSAT                                                     |                       |
| Rincian Arisan And<br>Id Arisan<br>Ketua Arisan<br>Jenis Arisan<br>Judul<br>Skema | da<br>: MDS PUSAT<br>: ARISAN HETEROGEN<br>: FUNTASTIC LEARNING<br>: 5 Angota                                | Ketua Arisan<br>Skema<br>Paket<br>Angsuran Arisan<br>Periode Arisan ke<br>Jatuh Tempo<br>pembayaran | MDS PUSAT<br>5 Anggota<br>ARISAN HETEROGEN<br>Rp. 270.000<br>1<br>2020-04-10 |                       |
| Harga Produk<br>Harga Cicilan                                                     | : Rp. 1.350.000<br>: Rp. 270.000 /Bulan                                                                      | Deskripsi                                                                                           | NG                                                                           | Angsuran<br>Harga     |
|                                                                                   |                                                                                                    | luran harna                                                                                         |                                                                              | Rn 270 000            |
|                                                                                   |                                                                                                    | Kode Unik                                                                                           |                                                                              | 49                    |
| Untuk informasi<br>email: <mark>adn</mark>                                        | lebih lanjut mengenai pembelian anda, silakan hubungi:<br><b>n.mdsbandung@gmail.com</b>   phone: 022-7205033 | Total Bayar                                                                                         |                                                                              | Rp. 270.049           |
|                                                                                   | Notifikasi menang arisan                                                                                     |                                                                                                    | Notifikasi mulai arisar                                                      | 1                     |

Selanjutnya dilakukan pembayaran arisan dan Anda selaku PJ Arisan harus memastikan seluruh anggota arisan melakukan pembayaran untuk periode 1 sebagai syarat untuk memulai arisan periode selanjutnya. Untuk mengecek anggota mana saja yang sudah melakukan pembayaran, Anda dapat mengklik icon luran lalu akan muncul pop up seperti gambar berikut.

| risai | n ke          |          |                |             |
|-------|---------------|----------|----------------|-------------|
| No.   | Nama Konsumen | No SP    | Harga          | Status      |
| 1     | MDS PUSAT     | 80000032 | 610,091.00     | Ok          |
| 2     | MDS PUSAT     | 80000033 | 234,045.00     | Belum Bayar |
| 3     | MDS PUSAT     | 80000034 | 280,144.00     | Belum Bayar |
| 4     | MDS PUSAT     | 80000035 | 390,013.00     | Ok          |
| 5     | MDS PUSAT     | 80000036 | 280,097.00     | Ok          |
|       |               | Tota     | l 1,794,390.00 |             |

Setelah seluruh anggota melakukan pembayaran maka icon uran akan berubah menjadi unas. Dan Anda dapat memulai arisan periode selanjutnya dengan mengklik icon **Kocok Pemenang** seperti gambar berikut ini.

|                                   | <b>Data Arisan</b><br>Home / Arisan Saya / Data Arisan / Defail Arisan |          |            |              |                                  |                  |
|-----------------------------------|------------------------------------------------------------------------|----------|------------|--------------|----------------------------------|------------------|
|                                   |                                                                        |          |            |              |                                  |                  |
| Statu                             | us Arisan: Arisan Al                                                   | ktif     |            |              |                                  | Kocok Pemenang   |
| Ketua A<br>id arisan<br>buku aris | risan<br>san : ARISAN HETER                                            | ROGEN    |            |              |                                  |                  |
| No.                               | Nama                                                                   | No SP    | Edit       | Status Bayar | Status Barang                    | Pemenang Ke      |
| 1                                 | MDS PUSAT                                                              | 80000033 | Lihat Data | Lunas        | Verifikasi Data (Belum ada Resi) | 1                |
| 2                                 | MDS PUSAT                                                              | 80000036 | Lihat Data | luran        | Verifikasi Data (Belum ada Resi) | Belum Ditentukan |
| 3                                 | MDS PUSAT                                                              | 80000034 | Lihat Data | luran        | Verifikasi Data (Belum ada Resi) | Belum Ditentukan |
| 4                                 | MDS PUSAT                                                              | 80000035 | Lihat Data | luran        | Verifikasi Data (Belum ada Resi) | Belum Ditentukan |
| 5                                 | MDS PUSAT                                                              | 80000032 | Lihat Data | luran        | Verifikasi Data (Belum ada Resi) | Belum Ditentukan |

#### 6. Bayar Arisan

Setiap member arisan rutin membayar uang setoran setiap periode kepada PJ Arisan, selambat-lambatnya setiap tanggal 25.

Jika terdapat Anggota Arisan yang tidak membayar uang setoran, maka kelompok arisan tersebut tidak bisa klaim. Maka dari itu, PJ Arisan harus memastikan Anggota Arisan yang tergabung dalam kelompok mempunyai komitmen untuk rutin membayar uang setoran

Jika pada Tanggal Setoran (tanggal 25), setoran kelompok belum dibayar, maka status kelompok tersebut menjadi Pending klaim.

Untuk kelompok arisan Pending klaim, pengiriman barang di periode tersebut dan periode selanjutnya akan dihentikan sampai pembayarannya selesai.

Jika pada tanggal setoran (tanggal 25) masih terdapat yang belum membayar arisan maka sistem akan menunggu selambat-lambatnya selama 2 bulan hingga arisan tersebut dinyatakan hangus.

Jumlah uang yang disetorkan oleh Anggota Arisan kepada PJ Arisan adalah sejumlah nominal angka dan intruksi pembayaran yang diinfokan dalam notifikasi mulai arisan melalui email seperti gambar berikut.

# <mark>Arisan</mark> Mandira

| TRANSAKSI PENDING                |                                                                    |                      |  |  |  |
|----------------------------------|--------------------------------------------------------------------|----------------------|--|--|--|
| Dear MDS PUSAT                   |                                                                    |                      |  |  |  |
| Terima kasih, Angsur<br>berikut. | an <mark>Arisan</mark> ke <mark>1</mark> anda telah dimulai. Silah | nkan melihat rincian |  |  |  |
| Rincian <mark>Arisan</mark> And  | a                                                                  |                      |  |  |  |
| No SP                            |                                                                    |                      |  |  |  |
| Anggota                          | MDS-P - MDS PUSAT                                                  |                      |  |  |  |
| Ketua <mark>Arisan</mark>        | : MDS PUSAT                                                        |                      |  |  |  |
| Skema                            | : 5 Anggota                                                        |                      |  |  |  |
| Paket                            | : ARISAN HETEROGEN                                                 |                      |  |  |  |
| Angsuran <mark>Arisan</mark>     | : Rp. 270.000                                                      |                      |  |  |  |
| Periode <mark>Arisan</mark> ke   | : 1                                                                |                      |  |  |  |
| Jatuh Tempo<br>pembayaran        | : 2020-04-10                                                       |                      |  |  |  |
| Deskripsi                        |                                                                    | Angsuran<br>Harga    |  |  |  |
| FUNTASTIC LEARN                  | NG                                                                 |                      |  |  |  |
| luran harga                      |                                                                    | Rp. 270.000          |  |  |  |
| Kode Unik                        |                                                                    | 49                   |  |  |  |
| Total Bayar                      |                                                                    | Rp. 270.049          |  |  |  |

Pembayaran arisan dapat dilakukan via transfer ke rekening mandira.id yaitu :

| Nama Rekening  | : PT. MANDIRA DIAN SEMESTA |
|----------------|----------------------------|
| Nama Bank      | : BCA                      |
| Nomor Rekening | : 4373807888               |

Setelah melakukan pembayaran, anda akan mendapatkan konfirmasi pembayaran melalui email seperti gambar dibawah ini.

# Arisan Mandira

## Rp. 280.000

| Dear MDS DUSAT                    |                                |                         |  |  |
|-----------------------------------|--------------------------------|-------------------------|--|--|
| Terimakasih telah me<br>diterima. | lakukan pembayaran. Pembayarar | Arisan anda telah       |  |  |
| Rincian Arisan And                | a                              |                         |  |  |
| No SP                             |                                |                         |  |  |
| Pemenang arisan                   | : MDS PUSAT<br>: MDS PUSAT     |                         |  |  |
| Ketua Arisan                      |                                |                         |  |  |
| Skema                             | : 5 Anggota                    |                         |  |  |
| Paket                             | : LEARNING ISLAM FOR KIDS      | LEARNING ISLAM FOR KIDS |  |  |
| Harga Arisan                      | : Rp. 280.000                  |                         |  |  |
| Deskripsi                         |                                | Harga                   |  |  |
| LEARNING ISLAM F                  | OR KIDS                        | Rp. 280.000             |  |  |
| Harga Arisan                      |                                | Rp. 280.000             |  |  |
| Kode Unik                         |                                | 11                      |  |  |
| Voucher                           |                                | -                       |  |  |
| Total Bayar                       |                                | Rp. 280.011             |  |  |

Jika Anda tidak menerima konfirmasi pembayaran melalui email, maka kemungkinan terjadi kesalahan dalam proses transaksi pembayaran arisan dan dimohon untuk segera menghubungi admin terkait.